株式会社ティ・アンド・シー・テクニカル

商品開発課

残留遊離塩素計校正手順書 2019/8/9

## 無試薬式遊離残留塩素計

#### 校正操作手順書

### 校正時におけるモニター操作方法について

ゼロ点やスパン点が基準値より外れてしまった場合は、下記手順に従って2点校正をお こなってください。

| 番号 | モードシンボル、画面                                                                                                    | 操作    | 内容                                                               |
|----|----------------------------------------------------------------------------------------------------|-------|------------------------------------------------------------------|
| 1  | 0.50 mg/l<br>2013/01/01 25.0 °C                                                                                                    |       | シンボル:現在測定状態です。                                                   |
|    |                                                                                                    |       | 同時に押します。                                                         |
| 2  | Information<br>1.Cl Cal:<br>-Time:2013/01/01 09:00<br>-Zero:-0.01uA<br>-Slope:100.0%<br>2.Motor:Auto.Detect ON<br>3.Return:Auto.03m:00s<br>[M::Back] : |       | 前回の校正データを表示します。                                                  |
|    |                                                                                                    | ENTER |                                                                  |
| 3  | HOLD Free Cl2                                                                                                    |       | Free Cl <sub>2</sub> が表示され、遊離塩素測定値の<br>校正メニューであることを表示します。        |
|    |                                                                                                    | ENTER |                                                                  |
| 4  | Zero Span                                                                                                    |       | Zero が表示されます。<br>ゼロ点校正またはスパン点点校正を選択<br>します。<br>※ここではゼロ点校正を選択します。 |
|    |                                                                                                    | ENTER |                                                                  |

# 株式会社ティ・アンド・シー・テクニカル

商品開発課

残留遊離塩素計校正手順書 2019/8/9

| 5  |                                                                                                    | 砂時計が点滅しゼロ点校正を実施しま                                                  |
|----|----------------------------------------------------------------------------------------------------|--------------------------------------------------------------------|
|    |                                                                                                    | 9。<br>※約20秒前後で校正が完了します。                                            |
|    | Cal:Back                                                                                                    |                                                                    |
|    | ENTER                                                                                                    |                                                                    |
| 6  | Image: Tero Zero   O.OO mg/l 25.0 °C   Image: Enter Image: Enter                                                                                                    | ゼロ点校正完了後、左記画面が表示されます。                                              |
|    | ENTER                                                                                                    |                                                                    |
| 7  | H Span                                                                                                    | Span が表示されます。                                                      |
|    | Zero Span                                                                                                    | ゼロ点校正またはスパン点点校正を選択                                                 |
|    |                                                                                                    | します。                                                               |
|    |                                                                                                    | ※ここではスパン点校正を選択します。                                                 |
|    | ENTER                                                                                                    |                                                                    |
| 8  | Span       HOLD     Span       1.05     μA       25.0 °C       Cat:Back                                                                                                    | <ul><li>砂時計が点滅しスパン点校正を実施します。</li><li>※約 20 秒前後で校正が完了します。</li></ul> |
|    | ENTER                                                                                                    |                                                                    |
| 9  | Image: Span   Span     0.31   mg/l     25.0 °C   Image: Span     Image: Span   Image: Span     Image: Span   Image: Span | スパン校正完了後、左記画面が表示され<br>ます。<br>スパン点にズレが生じている際は、調整<br>を実施してください。      |
|    | ENTER                                                                                                    |                                                                    |
| 10 | HOLD<br>Do you want to rewrite<br>the slope(%) to 100% ?<br>YES NO<br>SET:Back $\triangle : \triangle : \ge : \ge IM : Enter$                                                                                                    | スパン点校正のスロープ値を記録しま<br>す。<br>※ここでは YES を選択します。                       |
|    | ENTER                                                                                                    |                                                                    |

### 株式会社ティ・アンド・シー・テクニカル

### 商品開発課

残留遊離塩素計校正手順書 2019/8/9

| 11 | Information<br>1.Cl Cal:<br>-Time:2013/01/01 09:00<br>-Zero:-0.01uA<br>-Slope:102.3%<br>2.Motor:Auto.Detect ON<br>3.Return:Auto.O3m:00s<br>(:::Back :: : : : : ::::::::::::::::::::::::: |       | 最新の校正データを表示します。 |
|----|----------------------------------------------------------------------------------------------------|-------|-----------------|
|    |                                                                                                    | CAL   |                 |
|    |                                                                                                    | SETUP | 測定画面に戻ります。      |

以上